# Despliegue de servicios web con Axis2 y CXF

# Índice

| 1 Despliegue en Axis2                      | .2 |
|--------------------------------------------|----|
| 2 Despliegue de servicios Axis2 en Tomcat  | 3  |
| 3 Despliegue de servicios CXF en Tomcat    | 5  |
| 4 Ejercicios                               | .7 |
| 4.1 Despliegue de la calculadora con firma | .7 |

### 1. Despliegue en Axis2

Para desplegar (deploy) un archivo en Axis2, hay que copiar el paquete AAR del proyecto servidor a la carpeta axis2-1.5.1/repository/services/ y esperar unos segundos a que Axis2 lo detecte. Para eliminarlo (undeploy) tan sólo hay que eliminarlo de ahí.

Para generar el paquete, pulsamos con el botón derecho sobre la raíz del proyecto Axis2SWSeguroServidor y pulsamos Run as... Maven package. Se descargan una serie de archivos y se genera el paquete en formato .jar, cuya ruta se indica en la salida por consola:

Podemos copiarlo tal cuál a la carpeta de servicios del repositorio de Axis2, o bien podemos copiarlo con el nombre y la extensión cambiados:

```
servicios@servicios:~$ cp
/home/servicios/workspace/Axis2SWSeguroServidor/
target/SWSeguroServidor-0.0.1-SNAPSHOT.jar
axis2-1.5.1/repository/services/SWSeguro.aar
```

En la consola donde esté ejecutado el servidor de Axis2, observamos:

[INFO] Deploying Web service: SWSeguro.aar - file:/home/servicios/axis2-1.5.1/repository/services/SWSeguro.aar

Si ahora ejecutamos el cliente en esta misma consola obtenemos información sobre la verificación de los tokens del mensaje del cliente, mientras que en la consola del cliente obtenemos la respuesta (el saludo), que ha venido codificada, como podemos comprobar en la captura del TCP Monitor.

Copyright © 2010 Depto. CCIA All rights reserved.

## 2. Despliegue de servicios Axis2 en Tomcat

Apache-Tomcat se descarga de <u>http://tomcat.apache.org</u>. Descargamos la versión 6, y obtenemos un archivo comprimido apache-tomcat-6.0.26.tar.gz que descompimimos en la carpeta donde vayamos a instalarlo.

```
servicios@servicios:~$ tar xzvf apache-tomcat-6.0.26.tar.gz
servicios@servicios:~$ rm apache-tomcat-6.0.26.tar.gz
servicios@servicios:~$ ./apache-tomcat-6.0.26/bin/startup.sh
```

El último comando ejecuta apache tomcat sólo si la variable JAVA\_HOME está correctamente definida. Ahora podemos acceder con el navegador web a la URL <u>http://localhost:8080/</u>. Apagamos el servidor para añadir un usuario administrador:

```
servicios@servicios:~$ ./apache-tomcat-6.0.26/bin/shutdown.sh
```

Editamos el archivo apache-tomcat-6.0.26/conf/tomcat-users.xml y añadimos el usuario:

```
<role rolename="manager"/><user username="servicios" password="servicios" roles="manager" />
```

Volvemos a arrancar el servidor de apache-tomcat y ya podemos entrar en la sección "Tomcat Manager" del menú de aministración que hay arriba a la izquierda, con usuario y contraseña "servicios". En esta página hay una sección de despliegue que nos permite seleccionar un archivo WAR a cargar para desplegar. Esta es una de las maneras de desplegar una aplicación web en Tomcat. La otra forma es copiándola a la carpeta apache-tomcat-6.0.26/webapps.

Para desplegar servicios de CXF tendremos que empaquetarlos en un archivo WAR y desplegarlo directamente en Tomcat. Para desplegar en Axis2 tendremos que desplegar el archivo axis2.war que podemos descargar de la dirección <u>http://ws.apache.org/axis2/download/1 5 1/download.cgi</u>. El archivo .war está en un .zip, lo descomprimimos y desplegamos en tomcat el archivo .war. El interfaz web nos

devuelve la respuesta "Mensaje: OK" y en la lista de aplicaciones aparecerá /axis2.

Ahora podemos acceder con el navegador web a la URL <u>http://localhost:8080/axis2/</u> donde nos permite ver la lista de servicios y administrar. Mientras Axis2 esté desplegado en Tomcat, tendremos su estructura de carpetas y podremos desplegar nuestros servicios de Axis2 copiando sus paquetes .aar a la carpeta

apache-tomcat-6.0.26/webapps/axis2/WEB-INF/services/

El despliegue se hará en caliente (pasados unos segundos lo autodetectará y desplegará). Para ver las excepciones tendremos que ver el archivo de log de Tomcat:

servicios@servicios:~\$ cat apache-tomcat-6.0.26/logs/catalina.out
servicios@servicios:~\$ tail -n 20
apache-tomcat-6.0.26/logs/catalina.out

Ahora vamos a copiar los módulos de Rampart a la estructura de directorios de Axis2.

```
servicios@servicios:~$ cp rampart-1.5/modules/*
apache-tomcat-6.0.26/webapps/axis2/WEB-INF/modules/
servicios@servicios:~$ cp rampart-1.5/lib/*
apache-tomcat-6.0.26/webapps/axis2/WEB-INF/lib/
```

Reiniciamos Axis2 desde la página de administración de Tomcat:

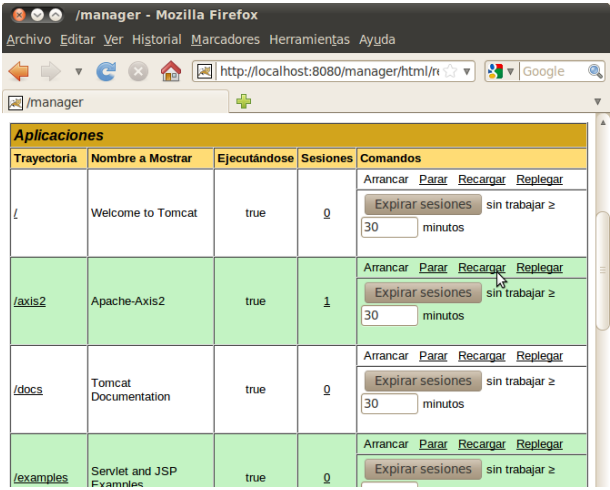

Aplicaciones en el Manager de Tomcat

#### Nota:

Nota: la opción "Replegar" elimina el despliegue, es decir, realiza el "Undeploy".

#### Vamos a desplegar el servicio web de Axis2 que tenemos en

```
/home/servicios/workspace/Axis2SWSeguroServidor/target/
SWSeguroServidor-0.0.1-SNAPSHOT.jar:
```

```
servicios@servicios:~$ cp
/home/servicios/workspace/Axis2SWSeguroServidor/
target/SWSeguroServidor-0.0.1-SNAPSHOT.jar
/home/servicios/apache-tomcat-6.0.26/webapps/axis2/WEB-INF/services/
SWSeguro.aar
servicios@servicios:~$ tail -n 5
apache-tomcat-6.0.26/logs/catalina.out
[...]
```

[INFO] Deploying module: rampart-1.5 - file:/home/servicios/ apache-tomcat-6.0.26/webapps/axis2/WEB-INF/modules/rampart-1.5.mar [INFO] Deploying Web service: SWSeguro.aar - file:/home/servicios/ apache-tomcat-6.0.26/webapps/axis2/WEB-INF/services/SWSeguro.aar

En primer lugar comprobamos en el log que el servicio se ha desplegado sin excepciones. En segundo lugar podemos comprobar con el navegador

(<u>http://localhost:8080/axis2/services/listServices</u>) que nuestro servicio está listado en Axis2 y que su WSDL se puede descargar. Por último, ejecutamos nuestro cliente (indicando en el endpoint que el puerto es el 8080, a menos que tengamos el TCP Monitor redirigiendo los paquetes ahí), y comprobamos que el cliente obtiene la respuesta correcta.

## 3. Despliegue de servicios CXF en Tomcat

Copiamos el proyecto SWSeguroServicio y lo pegamos con el nombre SWSeguroServicioWar. Editamos el pom.xml para actualizarle el groupId y el artifactId, y para indicarle que queremos el empaquetamiento de tipo war:

<packaging>war</packaging>

Una vez hecho este cambio, debemos pulsar sobre el proyecto la opción Maven / Update project configuration. Para generar el .war debemos pulsar sobre el proyecto, Run / Maven package.

#### Nota:

Nota: si la configuración del proyecto no se ha actualizado correctamente y no se ha generado la estructura WEB-INF en src/main/webapp, se puede solucionar creando un nuevo proyecto Maven, indicando el arquetipo "webapp". Le añadimos al pom.xml las dependencias y plugins correspondientes, y copiamos los recursos y paquetes con clases al nuevo proyecto. Al ejecutar el proyecto como Maven package debería empaquetarlo en un archivo .war.

Creamos una clase ServletSeguro, que herede de la clase CXFNonSpringServlet y que esté en el paquete es.ua.jtech.seguro.servlet. Podemos hacer caso a la sugerencia de añadir un default serialVersionUID, y con el botón derecho en la opción Source, hacemos click en Override methods y sobrecargamos el método loadBus de la clase padre. Después de la llamada al superconstructor, añadimos:

Configuramos el servlet en el descriptor web.xml que se encuentra en src/main/webapp/WEB-INF

Copyright © 2010 Depto. CCIA All rights reserved.

Generamos el .war y lo desplegamos en Tomcat. Ahora el cliente debería acceder al endpoint <u>http://localhost:8080/SWSeguroWar/servicios/SeguroSOAP</u> de donde también se puede obtener el WSDL añadiendo al endpoint "?wsdl".

# 4. Ejercicios

# 4.1. Despliegue de la calculadora con firma

En este ejercicio se debe desplegar en Tomcat la "Calculadora con firma digital" de los ejercicios anteriores, tanto en su versión con CXF, como en su versión con Axis2.

Despliegue de servicios web con Axis2 y CXF